### Инструкция для родителей о регистрации заявления на приём в ОО

1.Зайдите на официальный сайт Муниципального общеобразовательного учреждения "Толькинская школа-интернат среднего общего образования" (МОУ "ТШИ СОО") <u>http://мошитошис.pd/</u>

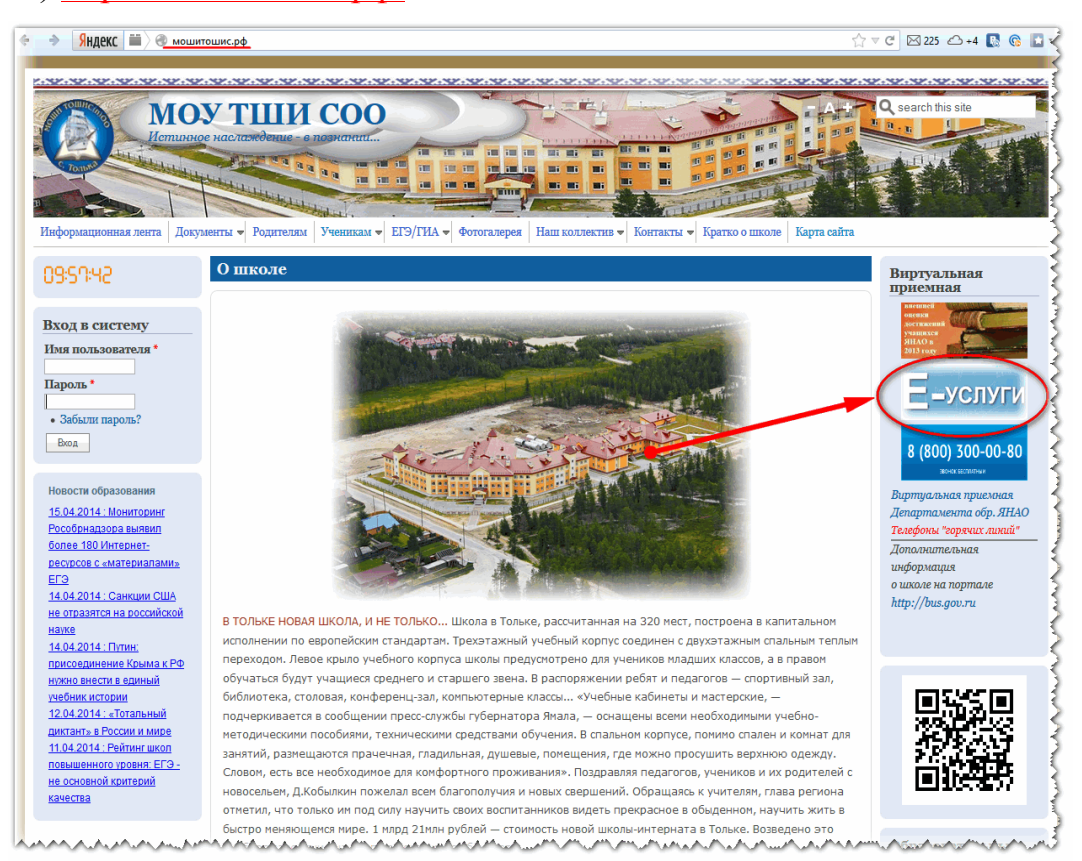

**2.** Найдите баннер программы <u>«Е - Услуги»</u> и пройдите по активной ссылке на страницу регистрации.

3. Выберите Красноселькупский район в ниспадающем списке:

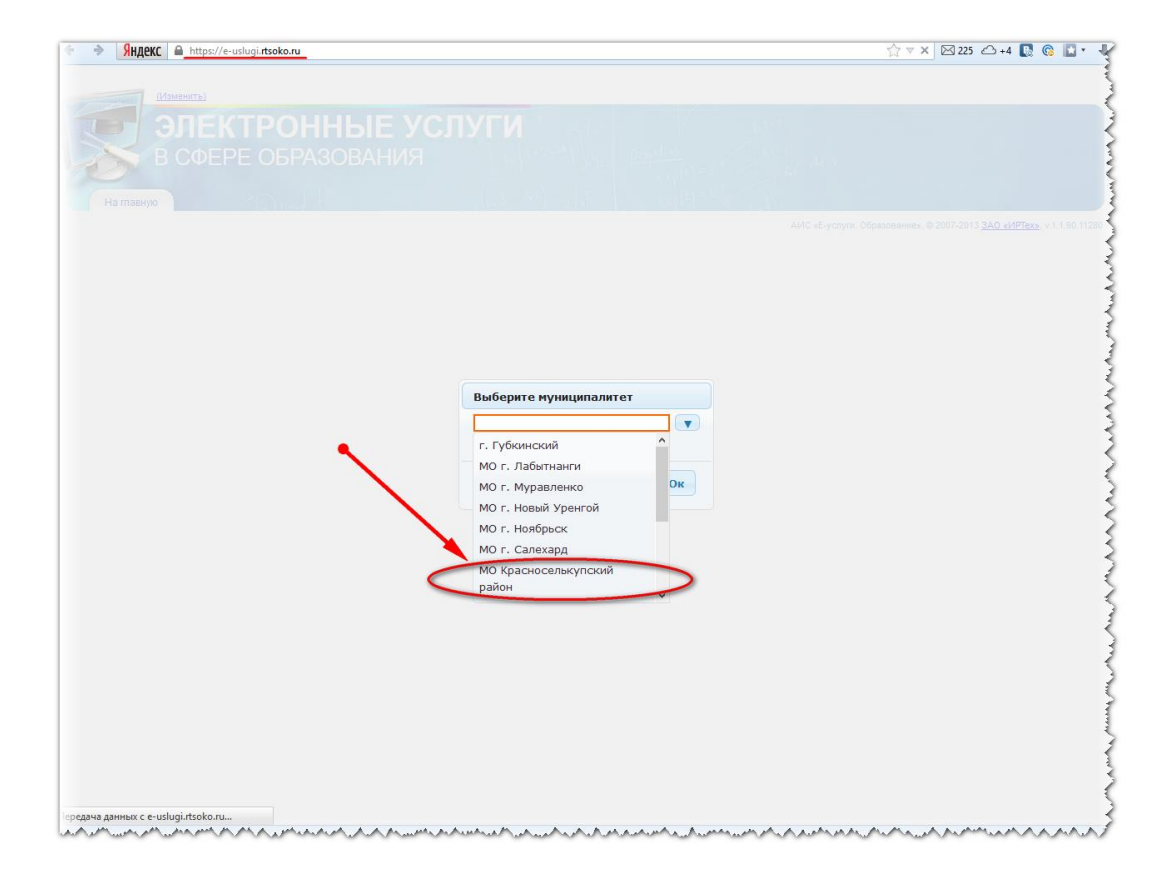

## **4.**Нажмите левой кнопкой мыши на значок <u>«РЕГИСТРАЦИЯ ЗАЯВЛЕНИЯ НА</u> <u>ЗАЧИСЛЕНИЕ И ПОСТАНОВКУ В ОЧЕРЕДЬ В ОБРАЗОВАТЕЛЬНОЕ</u> УЧРЕЖДЕНИЕ»

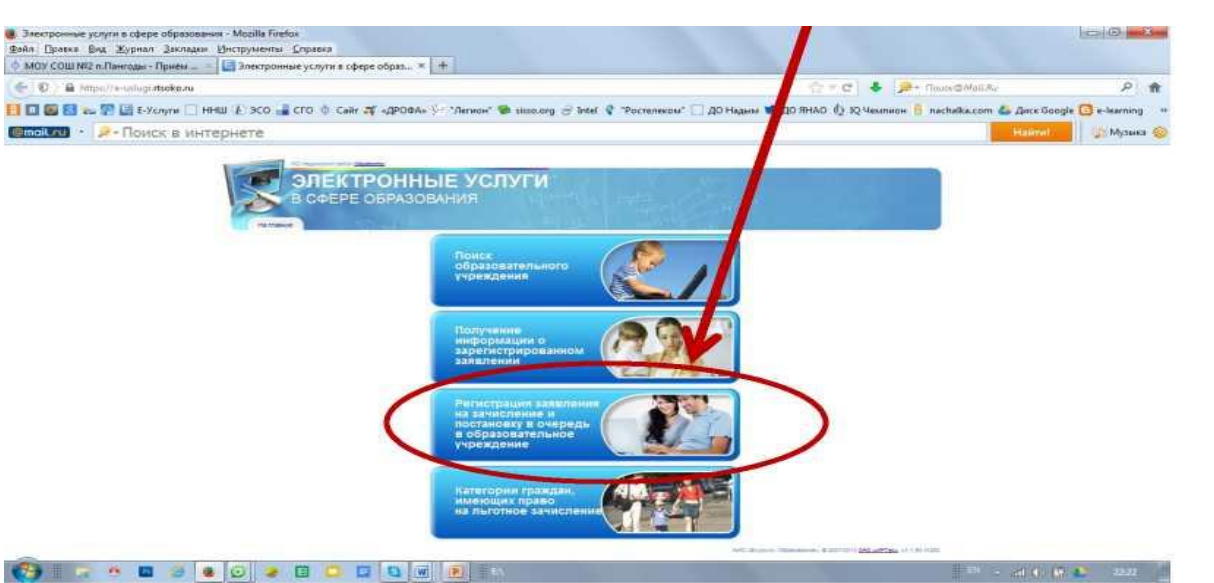

#### 6. Заполните все поля регистрационной формы:

| ∮ МОУ СОШ №2 п.Пангоды - Приём × В Регистрация заявления                                                                                                    | × 🔄 Электронные услуги в сфере образ × 🕇                                                                                                    |                                      |
|----------------------------------------------------------------------------------------------------|----------------------------------------------------------------------------------------------------|--------------------------------------|
| 😧 🕽 🔒 https://e-uslugi.ntsoko.ru/NewMoveInquinyWizard/Master                                                                                                    | Arc ↓ @.                                                                                                    | • Поиск@Mail.Ru                      |
| 😫 🖪 🐻 🐰 🥌 🖶 Е-Услуги 🗋 ННШ 🐌 ЭСО 🔒 СГО 🕴 Сайт 🎜 о                                                                                                    | ДРОФА» 💯 "Легион" 📚 sissolorg 🔗 Intel 🔇 "Ростелеком" 🗌 ДО Надым 🗯 ДО ЯНАО 🖞 IQ Чемпион 🛔                                                                                                    | nachaika.com 📥 Диск Google 📴 e-learr |
| (@mail.ru) • 🤌 Поиск в интернете                                                                                                    |                                                                                                    | Найти!                               |
| На планую                                                                                                    | Регистрация заявления                                                                                                    |                                      |
| • Согласне на обработку ве                                                                                                    | рсояальных дажных                                                                                                    |                                      |
| Вилизение!<br>Если в документе,<br>удостоверяющем<br>личность, указано<br>отчество, то<br>соотвестствующее поле<br>обязательно к<br>заполненико!<br>Вилизение!<br>Для подача заявления в<br>злестронию форме. Вы | Фамилия*:<br>Икя*:<br>Отчество:<br>Удостоверение личности<br>Тип докунента: Паспорт РФ<br>Серия*:<br>Номер*:<br>Выдано*:<br>Дата выдачи*:                                                                 |                                      |
| должны дать согласне<br>на обработку<br>персовляльнох данного<br>завеления.<br>Веедите сво фанилию,<br>имя и отчество.<br>Охнакомитесь с техсто-<br>согласие.                                                    | <ul> <li>Родитель</li> <li>Олекун</li> <li>Лицо, действующее от имени законного представителя</li> <li>Лицо, подающее заявление о приеме самого себя</li> <li>В органы управления образованием</li> </ul> |                                      |
|                                                                                                    | я даю согласие на обработку персинальных данных*<br>Далее >>                                                                                                    | د                                    |

**5.** Поставьте галочку - согласие на обработку персональных данных и нажмите кнопку <u>ДАЛЕЕ</u>.

## 6.Заполните необходимые сведения о ребёнке и нажмите кнопку ДАЛЕЕ.

| teres i de contrato de ser de la decontrato de la contrato de la contrato de la contrato de la contrato de la c                                                                                                    |                                                    |                            | A = A B . Carl                 | 0                     |
|----------------------------------------------------------------------------------------------------|----------------------------------------------------|----------------------------|--------------------------------|-----------------------|
| descate results used out the analysis of the Angel of the                                                                                                    | Here (                                             |                            |                                | ~                     |
| ГМУ 🗌 ННШ 🛄 Е-Услуги 💠 Сайт 📑 СГО 🚯                                                                                                    | Электронная система (В Вход в систему 🗌 Информации | онная си 🐓 "Легион" 🛄 ДО I | Чадым 🍯 ДО ЯНАО 🔯 Администраци | a MO «                |
| MC Reserver Contain (Managemers)                                                                                                    |                                                    |                            |                                |                       |
| No statement of the Line of Line of Li |                                                    | - 17                       |                                |                       |
| 🧊 ЭЛЕКТРОНН                                                                                                    | ЫЕ УСЛУГИ                                          |                            |                                |                       |
| B COEPE OFPASO                                                                                                    | PAHNA                                              |                            |                                |                       |
| D COLLE OBLAGO                                                                                                    | DATIVIZI                                           |                            |                                |                       |
| 11 100                                                                                                    |                                                    |                            |                                |                       |
| а тавную                                                                                                    | <ul> <li>– 41164 (1) (7–4 (8))</li> </ul>          |                            |                                | And the second second |
|                                                                                                    | Регистрация 229                                    | PROUMO                     |                                |                       |
|                                                                                                    | гегистрация зая                                    | ысния                      |                                |                       |
|                                                                                                    |                                                    |                            |                                |                       |
| <ul> <li>Согласие на обработку персональ</li> </ul>                                                                                                    | аных данных                                        |                            |                                |                       |
| - Ребёнок/детя                                                                                                    |                                                    |                            |                                |                       |
|                                                                                                    |                                                    |                            |                                |                       |
| Введите фамилию, имя,                                                                                                    |                                                    |                            |                                |                       |
| отчество, дату рождения и                                                                                                    |                                                    |                            |                                |                       |
| данные свидетельства о                                                                                                    |                                                    |                            |                                |                       |
| рождении ребенка.                                                                                                    |                                                    |                            |                                |                       |
| Rumannol                                                                                                    | ебёнок                                             |                            |                                |                       |
| onnrionne:                                                                                                    |                                                    |                            |                                |                       |
| Если в документе,                                                                                                    | Фамилия*: Ии                                       |                            |                                |                       |
| удостоверяющем                                                                                                    | Имя*:                                              |                            |                                |                       |
| отчество, то                                                                                                    | Orwestant                                          |                            |                                |                       |
| соответствующее поле                                                                                                    | Отчество:                                          |                            |                                |                       |
| обязательно к заполнению!                                                                                                    | Дата рождения*:                                    |                            |                                |                       |
| Biomaninet                                                                                                    | Свидетельство о рождении                           |                            |                                |                       |
|                                                                                                    | Тип документа: Свид. о рож                         | дении РФ                   |                                |                       |
| Чтобы добавить в                                                                                                    | Conup**                                            |                            |                                |                       |
| заявление близнеца                                                                                                    | серия :                                            |                            |                                |                       |
| нажмите закладку с                                                                                                    | Номер*:                                            |                            |                                |                       |
| символом «+» и введите                                                                                                    |                                                    |                            |                                |                       |
| Чтобы удалить ошибочно                                                                                                    |                                                    |                            | << Назад Далее >>              |                       |
| добавленные данные                                                                                                    |                                                    |                            |                                |                       |
| близнеца нажмите кнопку                                                                                                    |                                                    |                            |                                |                       |
|                                                                                                    |                                                    |                            |                                |                       |
| с символом «х» на                                                                                                    |                                                    |                            |                                |                       |
| с символом «х» на<br>закладке удаляемого                                                                                                    |                                                    |                            |                                |                       |
| с символом «х» на<br>закладке удаляемого<br>близнеца.                                                                                                    |                                                    |                            |                                |                       |

## 7. Отметьте необходимые параметры и нажмите кнопку <u>ДАЛЕЕ</u>.

| https://e-uslugi.rtsoke.ru/NewMoveInquiryWicard/ | Master                                                                      | 🟠 🖛 🤁 🔣 - Goog                                                                                                    | le ρ.              |
|--------------------------------------------------|-----------------------------------------------------------------------------|----------------------------------------------------------------------------------------------------|--------------------|
| 🗌 ГМУ 🛄 ННШ 🔚 Е-Услуги 🚸 Сайт 📑 СГО              | О Электронная система () Вход в систему П Информации                        | онная си ⊱ "Легион" 🔲 ДО Надым 🍤 ДО ЯНАО 🛽                                                                                            | Администрация МО « |
| В СФЕРЕ ОБРАЗ<br>На главную                      | Н <b>ЫЕ УСЛУГИ</b><br>ЮВАНИЯ                                                | $\frac{propedies}{(rq(1)) = 1} = \frac{(rq(1)) + 1}{(rq(1)) = 1} = \frac{(rq(1)) + 1}{(rq(1)) = 1} = \frac{(rq(1)) + 1}{(rq(1)) = 1}$ |                    |
|                                                  | Регистрация зая                                                             | вления                                                                                                    |                    |
| • Согласне на обработку персон                   | альных данных                                                               |                                                                                                    |                    |
| <ul> <li>Ребёнок/дети</li> </ul>                 |                                                                             |                                                                                                    |                    |
| <ul> <li>Спойства заявления и требуен</li> </ul> | ого обрат учреждения                                                        |                                                                                                    |                    |
| Company No.                                      |                                                                             |                                                                                                    |                    |
| выберите вид<br>образовательной                  | Образовательные программы                                                   |                                                                                                    |                    |
| программы.<br>Выберите вид заявления:            | Дошкольные (детский сад)                                                    |                                                                                                    |                    |
| первичное зачисление или                         | 💿 Общеобразовательные (школа, ли                                            | цей и т.д.)                                                                                                    |                    |
| Выберите требования,                             | Дополнительное образование                                                  |                                                                                                    |                    |
| образовательному                                 | Первичное зачисление                                                        |                                                                                                    |                    |
| учреждению.                                      | 🗇 Перевод                                                                   |                                                                                                    |                    |
| Внимание!                                        | Режим пребывания                                                            |                                                                                                    |                    |
| Выбор вида                                       | Полный день                                                                 |                                                                                                    |                    |
| программы возможен                               | Кратковременное пребывание                                                  |                                                                                                    |                    |
| только если в системе<br>зарегистрированы        | Круглосуточное пребывание                                                   |                                                                                                    |                    |
| образовательные<br>учреждения реализующие        | Програнма: Люба                                                             | in The second second second second second second second second second second second second second second second                       |                    |
| образовательных                                  | личные виды программа: лючая С                                              |                                                                                                    |                    |
| программ.                                        | Имеется потребность в специальной<br>Не уч<br>группе по состоянию здоровья: | итывать                                                                                                    |                    |
|                                                  |                                                                             | << Назад                                                                                                    | Далее >>           |
|                                                  |                                                                             |                                                                                                    |                    |

**8.** Выберите в списке образовательное учреждение, параллель и класс. Поставьте галочку, если имеете право на льготное зачисление. Нажмите кнопку <u>ДАЛЕЕ</u>

| COLUMN AND A COLUMN AND A COLUMN                                     | and the second second second second second second second second second second second second second second second |                                                                                                    |   |  |
|----------------------------------------------------------------------|----------------------------------------------------------------------------------------------------|----------------------------------------------------------------------------------------------------|---|--|
| сошина плангоды - главнай - Сошин                                    | 2 п.Пангод - Приём 👋 🔄 Регистрация                                                                               | заявления × +                                                                                                    | 0 |  |
| http://e-uslugi.ttsoko.ru/NewMarveinquiryWeard/Ma                    | ster                                                                                                    | 17 × C   M = coope                                                                                                    | 7 |  |
| В СФЕРЕ ОБРАЗС                                                       | І <b>ЫЕ УСЛУГ</b><br>ОВАНИЯ                                                                                      | $= \int_{-\infty}^{\infty} \frac{1}{2\pi i \frac{1}{2}} \int_{-\infty}^{\infty} \frac{1}{1} \int_{-\infty}^{\infty} \frac{1}{2\pi i \frac{1}{2}} \int_{-\infty}^{\infty} \frac{1}{2\pi i \frac{1}{2}} \int_{-\infty}^{\infty} $ |   |  |
| На тавную                                                            | Регистр                                                                                                    | ация захвления                                                                                                    |   |  |
| Pafilipor/more                                                       |                                                                                                    |                                                                                                    |   |  |
| · Pedenoky gern                                                      |                                                                                                    | <b>\</b>                                                                                                    |   |  |
|                                                                      |                                                                                                    |                                                                                                    |   |  |
| Выберите<br>общеобразовательное<br>учреждение, параллель и           | Желаемое образ.учре<br>Образ. учреждение                                                                         | кдения                                                                                                    |   |  |
| Выберите<br>общеобразовательное<br>учреждение, параллель и<br>класс. | Желаемое образ,учре;<br>Образ, учреждение<br>Параллель                                                           | кдения<br>Нет<br>МОУ "Гимназия г. Надыма"                                                                                                    |   |  |
| Выберите<br>общеобразовательное<br>учреждение, параллель и<br>класс. | Желаемое образ,учре;<br>Образ, учреждение<br>Параллель<br>Класс                                                  | кдения<br>Нет<br>МОУ "Гимназия г. Надыма"<br>МОУ Старонадымская средняя общеобразовательная школа»                                                                                                    |   |  |
| Выберита<br>общеобразовательное<br>учреждение, параллель и<br>класс. | Желаемое образ,учред<br>Образ. учреждение<br>Параллель<br>Класс                                                  | кдения<br>Нет<br>МОУ "Гимназия г. Надыма"<br>МОУ Старонадымская средняя общеобразовательная школа»<br>МОУ «Открытая (сменная) общеобразовательная школа г. Надыма»<br>МОУ «Открытая (сменная) общеобразовательная школа г. Надыма»                                                                                                    |   |  |
| Выберите<br>общеобразовательное<br>учреждение, параллель и<br>класс. | Желаемое образ,учре;<br>Образ. учреждение<br>Параллель<br>Класс<br>Имею право на льго                            | кдения<br>Нет<br>МОУ "Гимназия г. Надыма"<br>МОУ Старонадымская средняя общеобразовательная школа»<br>МОУ «Открытая (сменная) общеобразовательная школа г. Надыма»<br>МОУ «Средняя общеобразовательная школа № 2 п.Пангоды»<br>МОУ «Средняя общеобразовательная школа № 2 п.Пангоды»                                                                                                    |   |  |
| Выберите<br>общеобразовательное<br>учреждение, параллель и<br>класс. | Желаемое образ,учре<br>Образ. учреждение<br>Параллель<br>Класс<br>Имею право на льго                             | кдения<br>Нет<br>МОУ "Тимназия г. Надыма"<br>МОУ Старонадымская средняя общеобразовательная школа»<br>МОУ «Открытая (сиенная) общеобразовательная школа г. Надыма»<br>МОУ «Средняя общеобразовательная школа № 1 п.Пангоды»<br>МОУ «Средняя общеобразовательная школа № 2 п.Пангоды»<br>МОУ «Приозёрная средняя общеобразовательная школа»                                                                                                    |   |  |
| Выберите<br>общеобразовательное<br>учреждение, параллель и<br>класс. | Желаемое образ,учре<br>Образ. учреждение<br>Параллель<br>Класс<br>Имею право на льго                             | кдения<br>Нет<br>МОУ "Тимназия г. Надыма"<br>МОУ Старонадымская средняя общеобразовательная школа»<br>МОУ «Окрытая (сиенная) общеобразовательная школа г. Надыма»<br>МОУ «Средняя общеобразовательная школа № 2 п.Пангоды»<br>МОУ «Приозерная средняя общеобразовательная школа»<br>МОУ «Приозерная средняя общеобразовательная школа»                                                                                                    |   |  |
| Выберите<br>общеобразовательное<br>учреждение, параллель и<br>класс. | Желаемое образ.учреж<br>Образ. учреждение<br>Параллель<br>Класс<br>Имею право на льго                            | кдения<br>Нет<br>МОУ "Гимназия г. Надыма"<br>МОУ Старонадымская средняя общеобразовательная школа»<br>МОУ «Открытая (сменная) общеобразовательная школа г. Надыма»<br>МОУ «Спедняя общеобразовательная школа № 2 п.Пангоды»<br>МОУ «Средняя общеобразовательная школа»<br>МОУ «Призерная средняя общеобразовательная школа»<br>МОУ «Ягельная средняя общеобразовательная школа»                                                                                                    |   |  |

🚱 🚞 🥝 😻 🖤 💿

**9.** Введите контактные данные, укажите предпочтительный вид информирования, номер мобильного телефона и электронной почты (при необходимости). Нажмите кнопку <u>ДАЛЕЕ</u>

| adonos/Morn                                                    |                                                                                                    |                              |                  |
|----------------------------------------------------------------|----------------------------------------------------------------------------------------------------|------------------------------|------------------|
| войства заявления и                                            | требуемого образ учреждения                                                                                                    |                              |                  |
| Выбор общеобразовательного учреждения<br>Контактная информация |                                                                                                    |                              |                  |
| Контактная информаци                                           | 19                                                                                                    |                              |                  |
| Укажите Ваши<br>контактные данные                              | Предпочтительный спос<br>©Твлефон<br>© Электронная почта                                                                                                    | об связи                     |                  |
|                                                                | Теле                                                                                                    | фон": 23546345654            |                  |
|                                                                | Служба текстовых сообщений                                                                                                    | (8M8): +7                    |                  |
|                                                                | * Обязателен для ввода только о                                                                                                    | цин из телефонов; второй вво | дится по желанию |
|                                                                | Электронная                                                                                                    | почта:                       |                  |
|                                                                | Адрес                                                                                                    |                              |                  |
|                                                                | Индекс:                                                                                                    |                              |                  |
|                                                                | Регион:                                                                                                    | обл. Свердловская            |                  |
|                                                                | Район:                                                                                                    | р-н. Алапаевский             |                  |
|                                                                | Населенный пункт:                                                                                                    | Не выбран                    |                  |
|                                                                | Раион населенного пункта:                                                                                                    |                              |                  |
|                                                                | and a state of the state of the |                              |                  |
|                                                                | Стровнир                                                                                                    |                              |                  |
|                                                                | Квартира:                                                                                                    |                              |                  |
|                                                                | Дополнительная информация:                                                                                                    |                              |                  |
|                                                                |                                                                                                    | << Hat                       | далее >>         |
| Регистрация                                                    |                                                                                                    |                              |                  |

**10.** Проверьте соответствие данных в электронном заявлении оригиналам документов. Поставьте галочки <u>ПОДТВЕРДИТЬ</u>.

Нажмите кнопку РЕГИСТРАЦИЯ!

| нтактная информация                 |                                                   |
|-------------------------------------|---------------------------------------------------|
| Введённые данные                    | Подтяерить                                        |
| Заявитель:                          | Андреева Алина Сергеевна 3650 236529 🗹            |
| Ребёнок/Дети:                       | Андреева Алина Сергеевна 3650 236529<br>РУВД      |
| Дата рождения:                      | 01.01.1995                                        |
| Желаемая образовательная программа: | Любая                                             |
| Выбранная школа:                    | МБОУ "Верхнесинячихинская СОШ №3"                 |
| Класс:                              | 1A                                                |
| Предпочтительный способ связи:      | Телефон                                           |
| Дополнительная информация:          |                                                   |
| Уведомлять об этапах обработки:     | Нет                                               |
| Телефон:                            | 23546345654                                       |
| Служба текстовых сообщений (SMS):   |                                                   |
| Электронная почта:                  |                                                   |
| Адрес:                              | обл. Свердловская, р-н. Алапаевский, Не<br>выбран |
|                                     | << Назад Регистрация!                             |
|                                     |                                                   |

В течение 3-х дней после регистрации заявления посетите МОУ "ТШИ СОО" с.Толька для подписания заявления, иначе электронное заявление будет автоматически аннулировано.

# МЫ ВАМ РАДЫ!